## Indirect Procurement Transformation (Ivalua)

## About this Document

• This document provides you with guidance on how to complete Contract review and approval process

**Please Note:** The content is for information purposes only and does not provide any commitment to a particular course of action and cannot be reproduced without the express written consent of Celestica. Celestica is not responsible for any errors or omissions'

## Contract review and approval Process:

The Supplier will receive the contract through the Ivalua portal and must complete the following steps:

- 1. Log in to the Supplier Portal
- 2. From the Homepage, find the widget 'My to do List'

| 5 1                             | Supplier Portal                                                           |                                                                                  | Q, Search                           |
|---------------------------------|---------------------------------------------------------------------------|----------------------------------------------------------------------------------|-------------------------------------|
|                                 | Announcement                                                              | To-do List 2                                                                     | See 1 result                        |
| i<br>Company<br>Profile         | The content is not set                                                    | Process & Object<br>Contractual Science Sourcing                                 | Action © Due state © RFP in Program |
| port Catalog                    |                                                                           | Doublers Wrein Contract To 22,200     Workflow - Singlified - Contract Toping TM | Broken                              |
| eate Receipt                    |                                                                           |                                                                                  | PLUM SHORES                         |
| Suggest<br>offaboration<br>Plan |                                                                           |                                                                                  |                                     |
| *                               | Performance Scoring                                                       | Spend Analysis                                                                   | $\bigcirc$                          |
| rview Client                    | Extranet - Scoring<br>No data was found. By changing the filter oritoria. | Spend Analysis<br>No data was found. Try changing the filter crite               | ria. Contracts                      |
|                                 |                                                                           |                                                                                  |                                     |

3. Select the pencil icon next to the contract that needs editing

| Celestica                | General Info. Sourcing Contracts.                   |                                                                         | 🛆 💭 😝 Teress M 😵    |
|--------------------------|-----------------------------------------------------|-------------------------------------------------------------------------|---------------------|
| ( ) 1                    | Supplier Portal                                     |                                                                         | Q, Search           |
|                          | Announcement                                        | To-do List                                                              | See 1 mult          |
| i                        | The content is not set                              | Process () Object Action () D                                           | 3<br>RFP in Program |
| Profile                  |                                                     | Contractual Strategic Sourcing To 2 Stored                              |                     |
| Import Catalog           |                                                     | Workflow - Simplified - Contract Training TM Review                     | $\bigcirc$          |
|                          |                                                     |                                                                         | Active Orders       |
| Create Receipt           |                                                     |                                                                         |                     |
| 1631                     |                                                     |                                                                         |                     |
| Suggest<br>Collaboration |                                                     |                                                                         |                     |
| Plan                     | Partnesses Louis                                    | Frank Arabaia                                                           |                     |
| Roview Client            | Performance scoring                                 | spend Anarysis                                                          |                     |
|                          | No data was found. Try changing the filter criteria | Sperio Anarysis<br>No data was found. Try changing the filter criteria. | Contracts           |
|                          |                                                     |                                                                         |                     |
|                          |                                                     |                                                                         |                     |
|                          |                                                     |                                                                         |                     |

## 4. Select the document to edit

| Document                                                                                                    |                                                                    |                                                                 |                   |   | 8 8 × |
|----------------------------------------------------------------------------------------------------|--------------------------------------------------------------------|-----------------------------------------------------------------|-------------------|---|-------|
| Contract Training TM<br>Document Category<br>Document Workflow Status<br>Pending External Review<br>Effective Date | Cocurrent Version<br>V2<br>Expiration Date<br>Ⅲ                    | Language<br>Visities to Singley<br>Notification Period<br>Dayle | a) Save Send back | ۶ |       |
| Linked to Contract<br>Strategic Sourcing Contract Th<br>References                                                 | 1 2 22 2024 - SUPPLIER U                                           | LENTTAU                                                         |                   |   |       |
| URL<br>U Download TPL000029_Ser<br>Thurstay, February 22, 20<br>4                                                  | vice, Agroement, VLdacx<br>4./ New window)<br>well, VLdacx (b. (c) | (DOCK / 53 kb / Created on                                      |                   |   |       |

- 5. Open in Word
- 6. Make the edits as required
- 7. save and close
- 8. Select the button 'send back'

| Document<br>Document<br>Contract Baining TM<br>Contract Baining TM<br>Contract Baining TM<br>Contract Baining TM<br>Contract Mutifiales Static<br>Contract Mutifiales Static<br>Contract M | Celestica General Info. Sourcing Go                                                                                                    | M7acls                                                                |                   |   | A ↓ ⊖ TereaM. • |
|----------------------------------------------------------------------------------------------------|----------------------------------------------------------------------------------------------------|-----------------------------------------------------------------------|-------------------|---|-----------------|
| I creater Taining TM   Contract Taining TM   Contract Taining TM   Contract Taining TM   Contract Calegory   Contract Calegory   Contract Calegory   Contract Taining TM   Contract Calegory   Contract Calegory   Contract Calegory   Contract Calegory   Contract Calegory   Contract Calegory   Contract Calegory   Contract Calegory   Contract Calegory   Contract Calegory   Contract Calegory   Contract The Contract   Contract The Contract The Contract                                                                                                    | Document                                                                                                    |                                                                       | _                 |   | 80×             |
| Likied to Contract<br>Strategic Sconting Contract TM 2.22.2004 - SUPPLICE UATTRA17<br>References<br>UR<br>UR<br>Deveload TPU000029_Service, Agreement, V1.doc: (DOCK / 53 kb / Created on<br>Thansing, February 22, 2024 / New window)<br>@TTPU000029_Service, Agreement, V1.doc: (IP (IP))                                                                                                    | Contract Training TM<br>Deconnent Category<br>Deconnent Workflow Status<br>Pending External Review V2:<br>Effective Date Expiration f<br>III III<br>Sommary | Arristen<br>Visible to Surgitor<br>Date Notification Period<br>Day(e) | it Save Send back | 5 |                 |
| URL Downland TR.000029, Service, Agreement, V1.docx (BOCK / 53 kb / Created on Trustice, February 22, 2024 / New websteel  TRUSD039, Service, Agreement, V1.docx (© )                                                                                                    | Unled to Contract<br>Strategic Sourcing Contract TM 2.22.2024 - SUP<br>References                                                                           | PUER UATTM337                                                         |                   |   |                 |
| U Doserland TR/D00029_Senice_Aprenent_VI.docx (DOCX / 53 kb / Created on<br>Thursday, February 22, 2024 / New window)                                                                                                    | URL                                                                                                    |                                                                       |                   |   |                 |
| (a) TP (2002) Service, Agreement, VI. dece (b) (c)                                                                                                    | U Download TPL000029 Service Agreement,<br>Thursday, February 22, 2024 / New wiedow)                                                                        | /Ldocx (DOCK / 53 kb / Created on                                     |                   |   |                 |
|                                                                                                    | (i))179.000029_Service_Agreement_V1.decx                                                                                                    | 0                                                                     |                   |   |                 |
|                                                                                                    |                                                                                                    |                                                                       |                   |   |                 |

The negotiation of a contract can take many rounds so until the contract is agreed upon, until it is signed by both parties, no business activity can commence.